# **OFFICE-2000**

)

(

.. Х. .

-2002

### **OFFICE-2000**

( )

681.3.06 32.973-01 7

ISBN 9965-544-24-7 89 . . Office - 2000 : . ., : . --, 2002. - 110 . -. . -, ; . . -, -, , Windows, crosoft Office-Mi 2000 rd-2000, Wo . , , : . *»* « • ۰., 1, 3 4 « **»** •• : 4310020000 00(05)-02 32.973-017 ., 2002 ISBN 9965-544-24-7 ., • © , 2002

|  | - 5 |
|--|-----|
|  |     |

| 1.          | WINDOWS-      | -98        |         |
|-------------|---------------|------------|---------|
| 1.1.        | Windows-98    |            |         |
| 1.2.        |               |            |         |
| 1.3.        | Windows-98    |            | 11      |
| 1.4.        | W             | indows-98. |         |
|             |               |            |         |
| 1.5.        | Windows-9     | 8          |         |
| 1.6.        |               |            |         |
| 1.7.        |               |            |         |
| W           | indows-98     |            |         |
| 1.8.        |               |            |         |
| 1.9.        |               |            |         |
| 1.10.       | ,             |            |         |
| 1.11.       | Win           | dows-98    |         |
| 1.12.       |               |            | 25      |
| 1.13.       |               |            |         |
| 2.          | MICROSO       | FT OFFICE  | 2000    |
| 2.1.        | Microsoft Off | ice 2000   | 28      |
| 2.2.        | : ,           |            |         |
| 3           | MICR          | POSOFT WO  | 2000    |
| J.          |               |            | (D 2000 |
| 5.1.<br>2.0 | MS Word 2     | 000        |         |
| 3.2.<br>2.2 |               |            |         |
| 3.3.<br>2.4 | W 01          | ra         |         |

| 3.4. |        |
|------|--------|
| 3.5. | <br>   |
| 3.6. | <br>   |
| 3.7. | <br>74 |
| 3.8. | <br>   |
| 3.9. | 79     |

| 8.10. |  |  |
|-------|--|--|
| 8.11. |  |  |
| 8.12. |  |  |
| 4.    |  |  |

| 4.1. |          |            |    |
|------|----------|------------|----|
| 4.2. | Internet | t Explorer | 94 |
| 4.3. | Web-     | *<br>      | 96 |
| 4.4. |          |            |    |
| 4.5. |          |            |    |
| 4.6. | Web-     |            |    |
| 4.7. |          |            |    |

, , ,

,

,

, , , -.. . , Internet

, -

-, -, -

,

,

,

-

,

,

,

,

,

,

,

4.04.200

«

:

,

;

;

,

•

.

,

0.492 «

,

,

•

,

<

•

« » 100% 14 2000.

359 «

,

2000-2003 »

,

»,

6

-

-

.

,

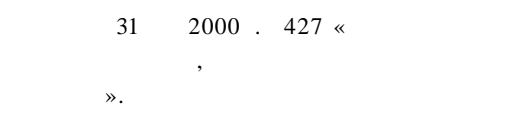

## 2001 .)

- ; ; ; « », «

« »; -, , . ,

-

Microsoft - Office 2000.

.

, . Windows; Word-2000.

,

2000 « », 2001 . Office-2000;

.4

(

;

,

»,

#### Office-

7

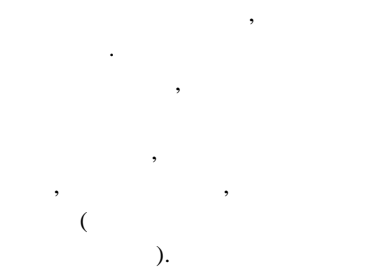

### 1. WINDOWS 98

Windows 98 -Windows 95. Windows 98 , Windows 95.

•

;

;

:

Windows (

;

,

).

•

;

;

,

#### 1.2.

, Windows 98 Microsoft -

· ), ...

- . , ,

,

10

\_

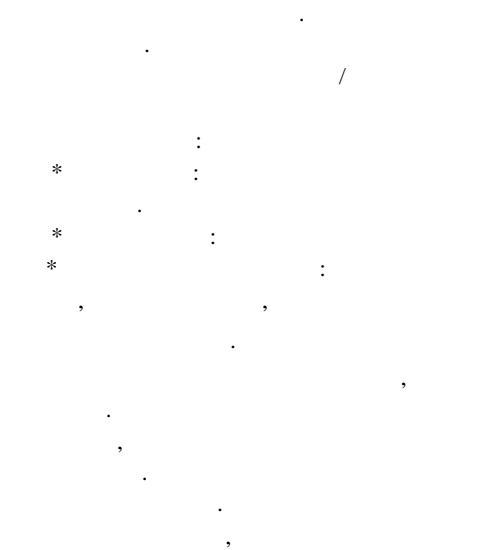

#### 1.3. Windows 98

. , . 1.2. , , Windows 98. •

.

| 1.     | / |         |
|--------|---|---------|
| 2.     |   | Windows |
| (1.1). | « | »,      |

•

,

, ,

| 3.      | Windows  | ,  |         |
|---------|----------|----|---------|
|         | , ,<br>« | Wi | ndows». |
| Windows |          |    |         |
| 4.      | Windows  | ,  |         |
| : «     |          |    | ».      |
|         |          |    |         |

#### 1.4. Windows 98.

.

, Windows 98, , ( , ), , , - , . ( . .1.2).

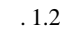

,

Windows 98 ( ), , • : 1. ; 2. ;

3. Enter.

,

:

, •

.

:

)

,

1

( •

•

•

1. 2. . 3.

, Windows 98

,

,

,

, Windows 98

1.5.

,

,

.

,

:

1.

2. 3.

,

,

#### Windows 98

#### Windows 98

•

, , :

, . .

, , . .

, , - , . ,

#### (...).

- :

  - .
- ^ X j

]

,

,

#### Wi

,

,

,

ndows-

,

,

,

Windows-Windows.

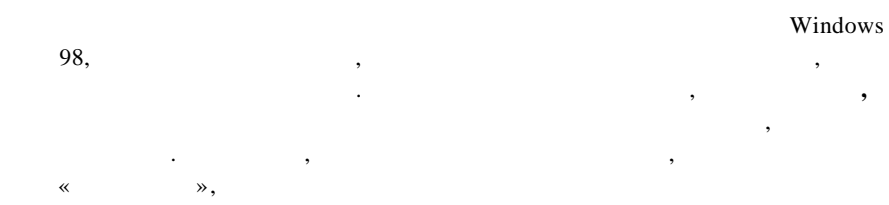

.

,

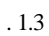

,

,

,

,

•

, \* , \* , \*

\* \_

. 1.4

,

1.7.

#### Windows 98

Windows 98

(

:

, 1. ,

)

•

.

.

,

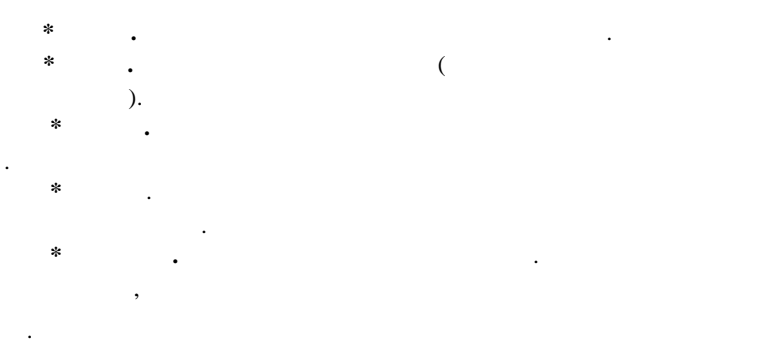

:

1.8.

.

.

•

,

**1.** / / **.** 2. :

•

Windows 98

,

. ( . 1.5)

•

,

•

.

•

,

•

-

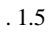

,

«+» ...

.

•

,

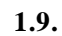

#### Windows 98

« » , , ,

| <br>[Ctri+Z]<br>[Ctrl+XI<br>[Ctri+C]<br>[Ctrl+V <br>( )<br>[+] ( ) |            | ,       | ( )<br>( )<br>( ) |   |
|--------------------------------------------------------------------|------------|---------|-------------------|---|
| [-] (                                                              |            |         |                   | , |
| [*] (                                                              |            | (       | ),                |   |
| [Ctrl+A]                                                           |            |         | ,                 |   |
| [Del]                                                              |            | (       | ,                 | ì |
| [Shift+Del                                                         | ]          | (       | ,                 | ) |
| AZ                                                                 |            | ,<br>), | (                 |   |
| [F2]<br>[F3]<br>[F4]<br>[F5] [Ctr<br>[F61 [Τε                      | l+R]<br>b] |         | ,                 |   |
| [Shift+F6]<br>[Shift+Tab                                           | ]          | (       | )<br>,            |   |
| [F10]                                                              |            | )       |                   |   |

| [Backspace] | ,                                     |
|-------------|---------------------------------------|
| [j,] [/]    |                                       |
|             |                                       |
| [Ctrl +     |                                       |
| [Shiit+Fid] | ( )                                   |
| [FgOp]      | ( ),                                  |
| [PgDn]      | ( ).                                  |
|             | · · · · · · · · · · · · · · · · · · · |
| [Home]      | ( )                                   |
| [End]       | ( )                                   |
| [Alt+<—]    | ,                                     |
| [AIt+ — ^.] |                                       |
|             | (                                     |
|             | , ,                                   |
| [A          | .lt+<— ]                              |
|             | )                                     |
| [Ctrl+B]    | ,                                     |
|             | ,                                     |
|             |                                       |
| [Ctrl+F]    | : ,                                   |
|             | ,                                     |
| ,           |                                       |
| Windows 9   | 8,                                    |
|             | , / /                                 |
| · [W        | /in+FJ.                               |

,

.

•

•

,

,

,

#### 1.10.

Windows 98

. .

.

, . , TXT, DOC, R TF, EXE, .

,

Windows 98

\_

,

, Ctrl,,,

,

: / . . - ( , , , ) Windows 98,

 1.
 ,
 ,
 ,

 ;
 ,
 ,
 ,

 2.
 (
 )
 ,

 [Ctrl],
 .
 ,
 ,

 3.
 [Ctrl]
 , Windows

,

98